- · Decide the appropriate section / subsection for your FAQ and go to its confluence page
- Click on the button in right side that says "Add <Section\_Name> FAQ Article" This is where the page will actually be created as a child
- Chose the name for your FAQ: "FAQ <Your FAQ Question or Name>" •
  - Add appropriate labels. For instance:
    - kb-troubleshooting-article
    - kb-troubleshooting-article/<section1>
    - kb-troubleshooting-article/<section1>/<subsection1>
    - kb-troubleshooting-article/<section1>/<subsection1>/<subsection1></subsection1></subsection1>
      kb-troubleshooting-article/<section1>/<subsection2>

    - kb-troubleshooting-article/<section2>
    - kb-troubleshooting-article/<section2>/<subsection3>
- The idea is to add the sections and subsections relevant to a specific topics, so it appears on all relevant sections.
  - The FAQ will be child only of one section or subsection or subsubsection, but it will appear in the searches of all sections' labels that are present
- · Write the FAQ question and solution according to the offered format
- To create a new Section / Subsection / Subsubsection simply create a new confluence page at the right place and copy the content of a similar depth existing element
- Edit the "Initial Contributor" to your name
- · Edit the "Create from Template" macro to have the name of your entry and make sure it uses the "Troubleshooting Article" template
- · Edit the "Content Report Table" Macro and change the "Label(s)" entry to use the appropriate one for your element